### УТВЕРЖДАЮ:

«02» ноября 2015 г.

# ПОЛОЖЕНИЕ о Краевой Олимпиаде учителей начальных классов в 2016 году

### 1. Общие положения

1.1. Настоящее Положение определяет цели и задачи Олимпиады учителей начальных классов (далее - Олимпиада), сроки и порядок ее проведения, определения победителей и призеров.

1.2. Олимпиада проводится отделом дополнительного профессионального образования и факультетом педагогики и методики начального образования (далее – ПиМНО) ФГБОУ ВПО «Пермский государственный гуманитарно-педагогический университет» (далее - ПГГПУ) и носит статус краевой.

### 2. Цель и задачи Олимпиады

2.1. Цель Олимпиады – выявление учителей начальных классов общеобразовательных организаций Пермского края, обладающих высокими знаниями в области дисциплин начального общего образования и методики их преподавания, а также метапредметными компетенциями.

2.2. Основными задачами являются:

стимулирование учителей начальных классов к непрерывному профессиональному развитию;

– содействовать формированию позитивного имиджа учителей начальных классов;

 способствовать распространению результативного педагогического опыта учителей начальных классов;

– выявление тем и направлений деятельности, вызывающих затруднения у педагогов и включение этих вопросов в программы курсовой подготовки.

### 3. Участники Олимпиады

3.1. Участие в Олимпиаде принимают учителя начальных классов общеобразовательных организаций любой формы собственности, расположенных на территории Пермского края.

### 4. Сроки проведения

4.1. Олимпиада проводится в три этапа.

4.1.1. **І этап** «Дистанционное он-лайн тестирование» (заочное участие) с 30 января по 4 февраля 2016 года;

4.1.2. **II этап** «Конкурс авторских дидактических разработок» (заочное участие) с 13 февраля по 16 февраля 2016 года;

4.1.3. III этап «Презентация лучших авторских дидактических разработок» (очное

участие) с 1 марта по 2 марта 2016 года.

4.2. Подведение итогов Олимпиады, вручение сертификатов участников и награждение победителей – 2 марта 2016 года в рамках Всероссийской с международным участием научно-практической конференции «Преемственность начального и основного общего образования: содержание, технологии, результаты».

# 5. Порядок и правила проведения Олимпиады

5.1. Для участия в Олимпиаде необходимо:

- ознакомиться с Инструкцией участника (Приложение № 1);

– подать заявку в соответствии с регистрационной формой участника по ссылке <u>http://goo.gl/forms/JcRnTdM5sQ;</u>

– ввести в адресной строке браузера fppkdo.ru и пройти процедуру регистрации в соответствии с Инструкцией участника (Приложение № 1);

– заполнить полностью и правильно все поля регистрационной карты. Заполнение полей ФИО, территория, наименование образовательной организации, должность, контактный телефон и адрес электронной почты обязательно.

5.2. Порядок проведения І этапа Олимпиады

5.2.1. І этап Олимпиады проходит в дистанционной форме в он-лайн режиме с использованием персональных компьютеров, подключенных к сети Интернет, на платформе сайта дистанционного обучения fppkdo.ru.

5.2.2. І этап Олимпиады состоит из 40 заданий, объединенных в блоки:

Блок № 1. Предметная компетентность;

Блок № 2. Педагогическая компетентность;

Блок № 3. Методическая компетентность;

Блок № 4. Метапредметная компетентность;

5.2.3. Для участия в І этапе Олимпиады необходимо приступить к решению заданий Олимпиады на сайте fppkdo.ru в соответствии с Инструкцией (Приложение № 1).

5.2.4. На выполнение заданий I этапа Олимпиады отводится 60 (шестьдесят) минут. Время выполнения фиксируется в он-лайн системе. При превышении лимита допустимого времени результаты аннулируются.

5.2.5. Задания нельзя пропускать (все задания должны быть решены), можно возвращаться к ранее не решенному заданию. Все задания должны быть выполнены за одну сессию (окно браузера нельзя закрывать, нельзя выполнять часть заданий в первый день Олимпиады, часть – в другие дни).

5.2.6. Он-лайн системой предусмотрена автоматическая проверка результатов участников Олимпиады и их отображение в личном кабинете. Каждому участнику доступен личный результат выполнения тестовых заданий I этапа Олимпиады.

5.2.7. Результаты участников не подлежат разъяснению и не комментируются.

5.2.8. По итогам проведения I этапа Олимпиады составляется рейтинг участников, исходя из количества набранных баллов за выполненные задания, и публикуется не позднее 5 февраля 2016 года на платформе сайта дистанционного обучения <u>http://fppkdo.ru/</u>. Каждому участнику направляется уведомление о размещении итогов I этапа Олимпиады по адресу электронной почты.

5.3. Порядок проведения ІІ этапа Олимпиады

5.3.1. II этап Олимпиады проходит в заочной форме через участие в конкурсе авторских дидактических материалов на платформе сайта дистанционного обучения <u>http://fppkdo.ru/</u>.

5.3.2. Во II этап Олимпиады допускаются 30 участников, занявших первые 30 мест по результатам рейтинга баллов I этапа дистанционного он-лайн тестирования. В случае если максимальное количество баллов набирают более 30 участников, то учитывается скорость и общее время выполнения заданий I этапа Олимпиады.

5.3.3. Для участия во II этапе Олимпиады необходимо:

– ознакомиться с Инструкцией участника конкурса (Приложение № 1, раздел III «Загрузка авторских дидактических материалов»);

– загрузить материалы на платформу дистанционного обучения <u>http://fppkdo.ru/</u> с 13 до 16 февраля 2016 года.

5.3.4. К конкурсу принимаются следующие авторские разработки:

- диагностические материалы со спецификацией;

- сценарии уроков или занятий (серия из 3-4 уроков/занятий), направленных на формирование конкретных планируемых результатов (предметных/метапредметных);

- сборники дидактических заданий/упражнений с методическими рекомендациями по использованию в учебной деятельности младших школьников.

5.3.5. Все материалы участников конкурса подлежат проверке в системе Антиплагиат. Уникальность материалов, представленных на конкурс, должна составлять не менее 70%.

5.3.6. Экспертиза представленных на конкурс работ проводится в течение 6 (шести) календарных дней после завершения II этапа Олимпиады членами жюри – преподавателями факультета ПиМНО.

5.3.7. Результаты участников не подлежат разъяснению и не комментируются.

5.3.8. По итогам проведения II этапа Олимпиады составляется рейтинг участников, исходя из экспертной оценки авторских разработок в соответствии с критериями, и публикуется не позднее 24 февраля 2016 года на платформе сайта дистанционного обучения <u>http://fppkdo.ru/</u>. Каждому участнику направляется уведомление о размещении итогов II этапа Олимпиады по адресу электронной почты.

5.3.9. Лучшие авторские разработки будут опубликованы в ежегодном научнопрактическом рецензируемом периодическом издании «Пермский педагогический журнал».

# 5.4. Порядок проведения III этапа Олимпиады

5.4.1. Ш этап Олимпиады проходит в очной форме как презентация лучших авторских дидактических разработок в рамках Всероссийской с международным участием научнопрактической конференции «Преемственность начального и основного общего образования: содержание, технологии, результаты» на базе ПГГПУ.

5.4.2. Для участия в III этапе Олимпиады допускаются 10 участников, занявших первые 10 мест во II этапе.

5.4.3. Участникам III этапа Олимпиады необходимо:

- с 25 февраля по 29 февраля 2016 года оформить презентацию авторской дидактической разработки;

- 2 марта 2016 года выступить с презентацией для учителей начальных классов и студентов факультета ПиМНО в рамках Всероссийской с международным участием научно-практической конференции «Преемственность начального и основного общего образования: содержание, технологии, результаты». Время выступления 7-10 минут.

5.4.4. Оценка выступления с презентацией авторских разработок проводится членами жюри из числа преподавателей факультета ПиМНО и педагогов центров инновационного опыта Университетского округа ПГГПУ.

5.4.5. По итогам проведения III этапа Олимпиады составляется рейтинг участников и публикуется не позднее 3 марта 2016 года на платформе сайта дистанционного обучения <a href="http://fppkdo.ru/">http://fppkdo.ru/</a>.

### 6. Подведение итогов Олимпиады

6.1. Все участники Олимпиады получают сертификаты ПГГПУ.

6.2. Участники, вышедшие во II этап Олимпиады, признаются призерами и награждаются дипломами Министерства образования и науки Пермского края.

6.3. Победители Олимпиады выявляются на основании оценок III этапа Олимпиады.

6.4. Участники, занявшие первые три места по итогам III этапа Олимпиады, признаются победителями и награждаются дипломами Министерства образования и науки Пермского края и сертификатом на приобретение учебной литературы.

6.5. Подведение итогов, вручение сертификатов участников, дипломов призеров и награждение победителей Олимпиады проводится 2 марта 2016 года на Всероссийской с международным участием научно-практической конференции «Преемственность начального и основного общего образования: содержание, технологии, результаты». Информация о месте и времени проведения церемонии награждения будет направлена дополнительно.

## ИНСТРУКЦИЯ УЧАСТНИКУ ОЛИМПИАДЫ УЧИТЕЛЕЙ НАЧАЛЬНЫХ КЛАССОВ

**І этап** Олимпиады проходит в заочной форме в он-лайн режиме с помощью персональных компьютеров, подключенных к сети Интернет.

### Для прохождения I этапа Олимпиады необходимо:

### І. РЕГИСТРАЦИЯ В СИСТЕМЕ

Пройти самостоятельную регистрацию на сайте дистанционного обучения ФППК ПГГПУ <u>http://fppkdo.ru/</u> ВНИМАНИЕ! <u>Если Вы регистрировались на сайте http://fppkdo.ru/</u> ранее, необходимо ввести старый логин и пароль (пункт V). Для восстановления утраченного ЛОГИНА И ПАРОЛЯ обращаться к администратору сайта (см. последний абзац инструкции).

1.1. Зайдите на главную страницу сайта <u>http://fppkdo.ru/</u> (рис.1)

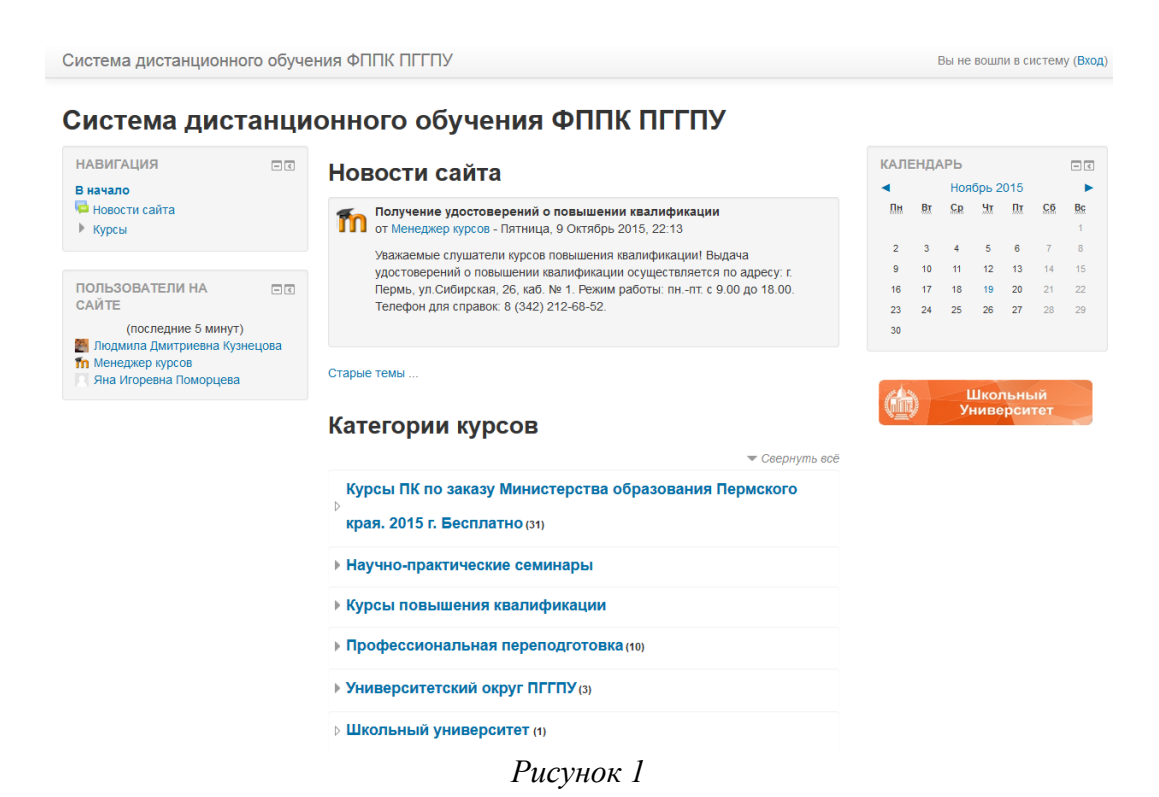

1.2. Для начала процедуры регистрации необходимо кликнуть мышкой по слову «**Вход**» (рис.2).

| НАВИІ АЦИЯ                                      | - <   | Новости сайта                                                                                                    | КАЛЕ       | ЕНДА     | РЬ               | _                  |           |          | - <      |
|-------------------------------------------------|-------|----------------------------------------------------------------------------------------------------|------------|----------|------------------|--------------------|-----------|----------|----------|
| В начало<br>Новости сайта<br>Клосы              |       | Получение удостоверений о повышении квалификации                                                                                                    | <b>П</b> н | Вт       | Ноя<br><u>Ср</u> | брь 2<br><u>Чт</u> | 015<br>Пт | C6       | Bc<br>1  |
| Курсы                                           |       | Уважаемые слушатели курсов типина, о окноро 2010, с. 1. о<br>Уважаемые слушатели курсов повышения квалификации! Выдача<br>клоставеления о опречивания разлификации оснинствиятся по апреск г | 2          | 3<br>10  | 4<br>11          | 5<br>12            | 6<br>13   | 7<br>14  | 8        |
| ПОЛЬЗОВАТЕЛИ НА<br>САЙТЕ                        | - <   | удостоверении о провышении казалификации осуществлистся по адресу<br>Пермь, ул.Сибирская, 26, каЗ. № 1. Режим работы: пнпт. с 9.00 до 18.00.<br>Телефон для справок: 8 (342) 212-68-52.      | 16<br>23   | 17<br>24 | 18<br>25         | 19<br>26           | 20<br>27  | 21<br>28 | 22<br>29 |
| (последние 5 минут)<br>Модмила Дмитриевна Кузне | ецова |                                                                                                    | 30         |          |                  |                    |           |          |          |
|                                                 |       | Категории курсов                                                                                                    |            |          |                  |                    |           |          |          |
|                                                 |       | Свернуть всё<br>Курсы ПК по заказу Министерства образования Пермского                                                                                                    |            |          |                  |                    |           |          |          |
|                                                 |       | края. 2015 г. Бесплатно (31)                                                                                                    |            |          |                  |                    |           |          |          |
|                                                 |       | Научно-практические семинары                                                                                                    |            |          |                  |                    |           |          |          |
|                                                 |       | Курсы повышения квалификации                                                                                                    |            |          |                  |                    |           |          |          |
|                                                 |       | Профессиональная переподготовка (10)                                                                                                    |            |          |                  |                    |           |          |          |
|                                                 |       |                                                                                                    |            |          |                  |                    |           |          |          |
|                                                 |       | Университетский округ ПГГПУ (3)                                                                                                    |            |          |                  |                    |           |          |          |

1.3. Вы перейдете на страницу для авторизации и регистрации (рис.3). Если вы в первый раз оказались на нашем сайте, для доступа к дистанционным курсам вам необходимо создать учетную запись на сайте (зарегистрироваться). На странице для авторизации приведена пошаговая инструкция для самостоятельной регистрации:

| ало 🕨 Вход на сайт                                                                                                    |                                                                                                    |
|----------------------------------------------------------------------------------------------------|----------------------------------------------------------------------------------------------------|
| Вход                                                                                                    | Вы в первый раз на нашем сайте?                                                                                                    |
| Логин Пароль Пароль Запомнить логин Вход<br>Запомнить логин Вход<br>Забыли логин или пароль?<br>В Вашем браузере должен быть разрешен прием соокіез | <ul> <li>Для полноценного доступа к курсам на этом сайте Вам потребуется потратить пару минут, чтобы самостоятельно создать учетную запись. Для доступа к некоторым курсам может потребоваться «кодовое слово», но сейчас оно Вам не понадобится.</li> <li>Пошаговая инструкция: <ol> <li>Укажите свои данные в форме «Новая учетная запись».</li> <li>На указанный Вами адрес электронной почты сразу же будет отправлено письмо.</li> <li>Прочитайте это письмо и пройдите по указанной в нем ссылке.</li> <li>Учетная запись будет подтверждена и Вы войдете в систему.</li> <li>Теперь выберите заинтересовавший Вас курс.</li> <li>Если для записи на курс требуется кодовое слово, воспользуйтесь тем, что получили у учителя.</li> <li>Итак, теперь у Вас появился полный доступ к курсу С этого момента для доступа к курсам, на которые Вы записались.</li> </ol> </li> </ul> |
|                                                                                                    |                                                                                                    |

Вы не вошли в систему В начало

Рисунок 3

1.4. Для начала, необходимо заполнить новую учетную запись (форму, содержащую данные о вас). Для этого кликните по гиперссылке, выделенной синим цветом Новая учетная запись или по кнопке ниже – Создать учетную запись (рис.4).

| ило ▶ Вход на сайт                                    | /                                                                                                    |
|-------------------------------------------------------|----------------------------------------------------------------------------------------------------|
| Вход                                                  | Вы в первый раз на нашем сайте?                                                                                                    |
| Логин                                                 | Для полноценное доступа к курсам на этом сайте Вам потребуется по ратить<br>пару минут, чтобы само тоятельно создать учетную запись. Для доступа к<br>некоторым кулсам музет прееблаяться «коловора слово», но сейчасни в Вам не |
| Пароль                                                | понадобится.                                                                                                    |
| Запомнить логин                                       | 1. Укажите свои данные в форме «Новая учетная запись».                                                                                                    |
| Вход                                                  | <ol> <li>На указанный Вами адрес электронной почты среду же будет отправлено<br/>письмо.</li> </ol>                                                                                                    |
| Забыли логин или пароль?                              | <ol> <li>Прочитайте это письмо и пройдите по указанной в нем ссылке.</li> </ol>                                                                                                    |
| В Вашем браузере должен быть разрешен прием cookies 🕐 | <ol> <li>учетная запись оудет подтверждена и вы воидете в систему.</li> <li>Теперь выберите заинтересовавший Вас курс</li> </ol>                                                                                                 |
|                                                       | <ol> <li>Если для записи на курс требуется кодовое слово, воспользуйтесь тем, что<br/>получили у учителя.</li> </ol>                                                                                                    |
|                                                       | <ol> <li>Итак, теперь у Вас появился полный доступ к курсу. У этого момента для<br/>доступа к курсам, на которые Вы записались, Вам 6 дет достаточно ввести<br/>поли и паровон (тот уто Вы указали заполная форм).</li> </ol>    |
|                                                       | логин и нароло (ток, тто вы указали заполния фор п).                                                                                                    |

Вы не вошли в систему В начало Рисунок 4

1.5. Откроется окно с формой для заполнения данных о вас. Все пустые поля необходимо заполнить (рис.5).

•

| Система дистанционного об       | бучения ФППК ПГГПУ                                                                             | Вы не вошли в систему (Вход) |
|---------------------------------|------------------------------------------------------------------------------------------------|------------------------------|
| Система дистан                  | ционного обучения ФППК ПГГПУ                                                                   |                              |
| В начало 🕨 Вход 🕨 Новая учетная | а запись                                                                                       |                              |
| Выберите имя пользовате         | ля и пароль                                                                                    | 🔻 Свернуть вс                |
| Логин*                          |                                                                                                |                              |
|                                 | огин должен содержать строчные латинские буквы                                                 |                              |
| Пароль*                         | Показать                                                                                       |                              |
| /                               | Гароль должен содержать символов - не менее 6 (латинские буквы), в том числе цифр - не менее 1 |                              |
| Заполните информацию с          | себе                                                                                           |                              |
| Адрес электронной ючты          |                                                                                                |                              |
| Адрес электронной полты (еңе    |                                                                                                |                              |
| p2#3)*                          | Ф.И.О. и название населенного пункта пишутся по-русски                                         |                              |
| Имя и Отчиство*                 |                                                                                                |                              |
| Фамилия*                        |                                                                                                |                              |
| ласелен ый пункт                |                                                                                                |                              |
| reclPTCHA 😨                     | 8540 4                                                                                         |                              |
|                                 | Впишите цифры, которые Вы видите выше:                                                         |                              |
|                                 | Получить другой САРТСНА (тест для различения людей и компьютеров)                              |                              |
|                                 | Dummer 5                                                                                       |                              |

Рисунок 5

В поле Логин мы рекомендуем записать <u>маленькими латинскими буквами</u> вашу фамилию, добавив к ней спереди или сзади ваши инициалы (без пробелов, без разделительных знаков: точек, тире и т.п.). Например: Александр Иванович Петров записываем так **aipetrov** или **petrovai** 

В поле Пароль вы должны записать созданный вами личный пароль. При создании пароля вы должны учесть:

- пароль должен содержать не менее 6 символов (только латинские буквы и цифры),

- пароль должен содержать не менее 1 цифры.

Примеры пароля: ktda2s, Kt75da, KTd567 (пример пароля при регистрации не использовать!)

Поставив галочку в окошечке «Показать», вы сможете увидеть введенный вами пароль и проверить его. Созданные вами и введенные на сайт, логин и пароль необходимо сохранить, запомнить и не показывать посторонним лицам.

Внимание!!! Заполнение всех нижеуказанных полей обязательно:

- в поле <u>e-mail</u> необходимо ввести свой личный адрес электронной почты (на один адрес электронной почты возможно зарегистрировать ТОЛЬКО ОДНОГО пользователя);

- в окошечке ниже e-mail необходимо ввести повторно;

- в окошечке <u>Имя и Отчество</u> вы вводите свое имя и отчество полностью <u>(по-русски, с</u> заглавной буквы);

- в окошечке **Фамилия** вводится полностью фамилия (по-русски, с заглавной буквы);

- в окошечке <u>Населенный пункт</u> необходимо ввести название населенного пункта, в котором вы проживаете (по-русски, с заглавной буквы), например, Пермский район, д.Кондратово;

- в поле <u>«Образовательная организация»</u> необходимо указать полностью наименование образовательной организации, в которой Вы работаете в настоящее время, например, МАОУ «Суксунская средняя общеобразовательная школа № 1»;

- в поле <u>«Должность»</u> необходимо указать вашу должность, например, учитель начальных классов.

Ниже вам предлагается выполнить задание теста: ввести в специальное окошечко цифры, которые вы видите на картинке выше. Если вы не различаете цифры на картинке, вы можете кликнуть по кнопке **Получить другой САРТСНА** и цифры на картинке изменятся. Данная процедура необходима для исключения автоматической регистрации компьютеров-роботов на сайте.

После заполнения всех полей регистрационной формы, нажмите на кнопку Сохранить

1.6. Если заполнение регистрационной формы было произведено успешно, вы увидите следующее сообщение: «На указанный Вами адрес электронной почты (......@......ru) было отправлено письмо с простыми инструкциями для завершения регистрации (рис.6). Если у вас появятся проблемы с регистрацией, свяжитесь с администратором сайта»

| ачано и подтвердить уче | in you adimub                                                                                                    |
|-------------------------|----------------------------------------------------------------------------------------------------|
|                         | На указанный Вами адрес электронной почты ( gggmail.com) было отправлено письмо с простыми инструкциями<br>для завершения регистрации. Если у вас появятся проблемы с регистрацией, свяжитесь с администратором сайта. |
|                         | Продолжить                                                                                                    |
|                         | Вине солта с спотему (розду                                                                                                    |
|                         | Рисунок 6                                                                                                    |

Необходимо нажать кнопку Продолжить. После чего вы автоматически перейдете на главную страницу сайта <u>http://fppkdo.ru/</u>

1.7. Далее, перейдите в свой ящик электронной почты, указанный при регистрации. На этот ящик в течение нескольких минут должно поступить письмо со следующим содержанием:

«...На сайте "Система дистанционного обучения ФППК ПГГПУ" был запрос на создание учётной записи с указанием Вашего адреса электронной почты. Для подтверждения новой учетной записи пройдите по адресу:.....

Чтобы подтвердить учетную запись, проследуйте по ссылке на web-aдрес:...» Далее должна быть расположена длинная гиперссылка из множества символов. Вам необходимо один раз кликнуть по этой гиперссылке (рис.7). Так вы подтвердите регистрацию и перейдете на сайт дистанционного обучения <u>http://fppkdo.ru/</u> и автоматически авторизуетесь на нем, т.е. зайдете на него.

| Gmail <u>Календарь</u> <u>Докум</u>                                                                 | <u>енты Фотографии Неаder Нер еще</u> ≠ Пррк.pgpugrgma                                                  | II.com   Настроики   Справка   Выити 🚝                                                                                                    |
|----------------------------------------------------------------------------------------------------|----------------------------------------------------------------------------------------------------|----------------------------------------------------------------------------------------------------|
| Gmail<br><sub>by Google</sub>                                                                       | Поиск в по те Поиск в Интернете Поиска интернете Сонать Анлика                                          |                                                                                                    |
| Почта                                                                                               | Американская МВА в Европе - Университет Питсбурга в Праге Executive MBA: 16 мес, 5 дн/мес - www.pitt.cz | Об объявлениях                                                                                                    |
| Контакты<br>Задачи                                                                                  | « Назад – Входящие Архивировать В спамі Удалить Переместить в V Ярлыки V Дополнительные действия V      | 1 из 5 <u>След. э</u>                                                                                                    |
| Написать письмо                                                                                     | Система дистанционного обучения ФППК ПГПУ: подтверждение аккаунта Виодящие 🛛                            | новое окно                                                                                                    |
| Входящие (4)<br>Живая лента S<br>Помеченные S<br>Отправленные<br>Черновики<br>Личные<br>Путешествие | Адини Пользователь кому: мне Показать подробные сведения 11:53 (2 ч. назад)                             | MIRENEE CO.<br>MIRENEE<br>MIRENEE |
| еще ю •<br>Чат •                                                                                    | ← <u>Crestars</u> → <u>Repectars</u>                                                                    | H                                                                                                    |

Рисунок 7

# Если вы НЕ получите письмо для подтверждения регистрации, необходимо обратиться по телефону 8 (342) 212 68 52 или 89922034571- Усть-Качкинцева Елизавета Юрьевна.

## **II. ЗАПИСЬ НА КУРС**

2.1. На главной странице сайта вы увидите список доступных категорий дистанционных курсов. Выберите категорию «Олимпиады для педагогов» (рис.8).

### Категории курсов

| Курсы ПК по заказу Ми  | инистерства образования Пермского |
|------------------------|-----------------------------------|
| края. 2015 г. Бесплатн | 0 (32)                            |
| • Научно-практические  | семинары                          |
| • Курсы повышения ква  | алификации                        |
| • Профессиональная пе  | эреподготовка (10)                |
| • Университетский окру | י <b>ר חררחy</b> (3)              |
| Школьный университе    | et (1)                            |
| Олимпиады для педаг    | ОГОВ (1)                          |

Рисунок 8

2.2. Перейдя в категорию, кликните по названию **«Олимпиада учителей начальных классов».** Появится окно для ввода **КОДОВОГО СЛОВА** (рис.9).

2.3. Введите кодовое слово Elementary-1 и запишитесь на курс

| - Самостоятельная запись |                    |
|--------------------------|--------------------|
| Кодовое слово            | Показать           |
|                          | Записаться на курс |
|                          | Рисунок 9          |

2.3. Ознакомьтесь со сведениями об Олимпиаде и приступите к выполнению заданий.

### Для прохождения II этапа Олимпиады необходимо:

# Ш. ЗАГРУЗКА АВТОРСКИХ ДИДАКТИЧЕСКИХ МАТЕРИАЛОВ

- 3.1. Для загрузки нажмите на значок с названием задания
- 3.2. Прикрепите готовое задание нажав на кнопку Добавить ответ на задание (рис. 10).

#### Состояние ответа

| Состояние ответа на задание | Ни одной попытки                           |
|-----------------------------|--------------------------------------------|
| Состояние оценивания        | Не оценено                                 |
| Последний срок сдачи        | Вторник, 24 Ноябрь 2015, 00:00             |
| Оставшееся время            | 6 дн. 8 час.                               |
| Последнее изменение         | Вторник, 17 Ноябрь 2015, 15:19             |
| Комментарии к ответу        | Комментарии (0)                            |
|                             | Добавить ответ на задание                  |
|                             | внесение изменении в представленную расоту |
|                             | Рисунок 10                                 |

3.3. Ответ на задание можно прикрепить в систему дистанционного обучения двумя способами.

### <u>1 способ.</u>

Нажмите на кнопку Добавить (рис. 11).

| Ответ в виде файла |                                                                     |
|--------------------|---------------------------------------------------------------------|
| •••••              |                                                                     |
|                    | Файлы                                                               |
|                    |                                                                     |
|                    |                                                                     |
|                    |                                                                     |
|                    | Для выбора файла нажмите на стрелку или перетащите файл в это окно! |
|                    | ·                                                                   |
|                    |                                                                     |
|                    | Сохранить Отмена                                                    |
|                    | Рисунок 11                                                          |

# Выберите файл (рис. 12,13).

| Выбор файла      |                   |                           |  |  |
|------------------|-------------------|---------------------------|--|--|
| े Загрузить файл |                   |                           |  |  |
|                  |                   |                           |  |  |
|                  |                   |                           |  |  |
|                  | Вложение:         | Обзор Файл не выбран.     |  |  |
|                  | Сохранить как     |                           |  |  |
|                  |                   |                           |  |  |
|                  | Автор:            | Усть-Качкинцева Елизавета |  |  |
|                  | Выберите лицензию | Все права защищены        |  |  |
|                  |                   |                           |  |  |
|                  |                   |                           |  |  |
|                  |                   | Загрузить этот файл       |  |  |
|                  | Рисунс            | ок 12                     |  |  |
| 🔛 Недавние мес   |                   |                           |  |  |

| <ul> <li>Недавние мес</li> <li>Рабочий стол</li> <li>Библиотеки</li> <li>Видео</li> <li>Документы</li> <li>Изображения</li> <li>Изображения</li> <li>Музыка</li> <li>Компьютер</li> <li>Локальный др.</li> <li>Мои веб-узль</li> </ul> | <ul> <li>тЕSTS ► ► Редактировать ответ</li> <li>файла</li> <li>doc</li> <li>Файл не выбран.</li> </ul> |  |
|----------------------------------------------------------------------------------------------------|----------------------------------------------------------------------------------------------------|--|
| Имя файла:                                                                                                    | ▼ Все файлы (*.*)                                                                                      |  |
| * TESTS                                                                                                    | Открыть Отмена                                                                                         |  |
| ÷                                                                                                    |                                                                                                    |  |
| ▶ Тема 3                                                                                                    | все права защищены                                                                                     |  |
| Тема 4                                                                                                    |                                                                                                    |  |
| <ul> <li>Tema 6</li> </ul>                                                                                                    |                                                                                                    |  |
| ▶ Тема 7                                                                                                    | Загрузить этот файл                                                                                    |  |
| Поритиносний                                                                                                    | D 11                                                                                                   |  |

Рисунок 13

Далее нажмите на кнопку Сохранить (рис. 14).

| Ответ в виде файла |                  |    |   |   |
|--------------------|------------------|----|---|---|
| •                  |                  | 88 | ≡ | 1 |
|                    | Файлы            |    |   |   |
|                    | Технологическая  |    |   |   |
|                    |                  |    |   |   |
| (                  | Сохранить Отмена |    |   |   |
|                    | Рисунок 14       |    |   |   |

### <u>2 способ.</u>

Перетащите файл с рабочего стола (папки) в окно и нажмите на кнопку Сохранить (рис. 15).

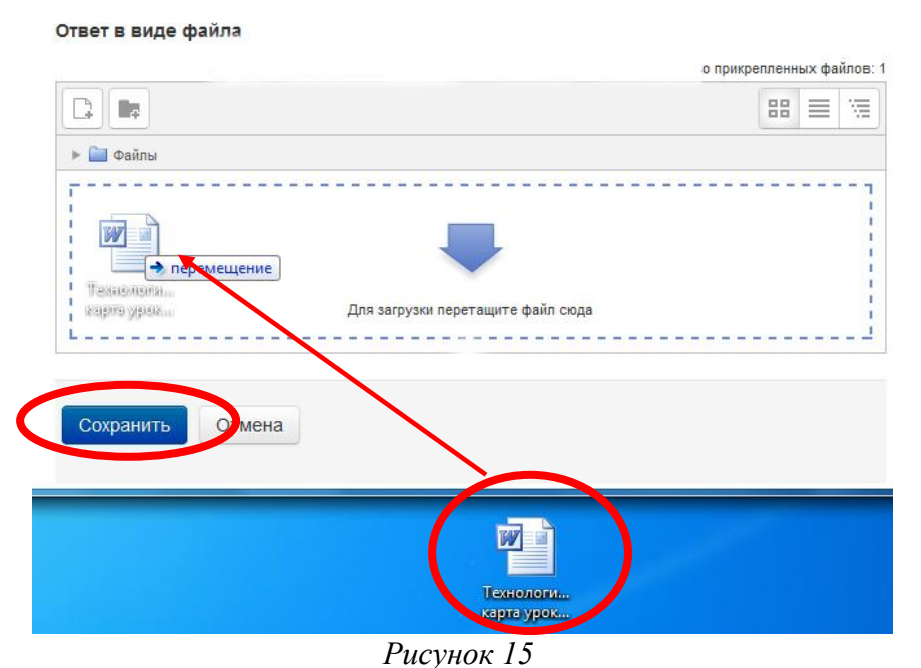

3.4. Если Вы прикрепили Файл правильно, то в состояние ответа у вас будет виден прикрепленный файл (рис.16). состояние ответа

| Состояние ответа на задание | Ответы для оценки                          |
|-----------------------------|--------------------------------------------|
| Состояние оценивания        | Не оценено                                 |
| Последний срок сдачи        | Вторник, 24 Ноябрь 2015, 00:00             |
| Оставшееся время            | 6 дн. 7 час.                               |
| Последнее изменение         | Вторник, 17 Ноябрь 2015, 16:06             |
| Ответ в виде файла          | Технологическая карта урока.doc            |
| Комментарии к ответу        | ▶ Комментарии (0)                          |
|                             | Редактировать ответ                        |
|                             | Внесение изменений в представленную работу |
|                             | Рисунок 16                                 |

### **IV. ВЫХОД С САЙТА**

4.1. Закончив выполнение заданий, кликните по кнопке Выход в правом верхнем углу страницы сайта.

Если Вы будете принимать участие как в I этапе, так и во II этапе Олимпиады, то в следующий раз, при посещении сайта дистанционного обучения для авторизации на сайте необходимо кликнуть мышкой по слову **Вход и** перейти на страницу для авторизации и регистрации. Далее введите свои логин и пароль (созданные при регистрации) в соответствующие окошечки и нажмите кнопку «**Вход**».

Олимпиада для учителей – это личное соревнование профессионалов. Индивидуальные результаты защищены от публичного распространения.

### Желаем успехов!